# Elektronická žákovská knížka

# !!! provoz umožněn od 14. března 2018 !!!

Vstup do webové aplikace žákovské knížky najdete na stránkách školy https://www.zscapkova.cz/ – kde je na hlavní straně odkaz **Žákovská knížka**, popř. na adrese <u>https://zscapkova.bakalari.cz</u>. a je možný kdekoli z internetu a to i z mobilních zařízení.

#### Přihlašovací údaje :

#### pro první přihlášení do systému jsou pro všechny žáky údaje jednotné:

| Džibléžení                                                                                                    | <mark>Přihla</mark> | <mark>ašovací jméno:</mark> | *******       |
|----------------------------------------------------------------------------------------------------|---------------------|-----------------------------|---------------|
| Odhlášení proběhlo úspěšně. Můžete se<br>přihlásit znovu.<br>Přihlásti znovu.                                   |                     | Heslo:                      | * * * * * * * |
| zak Kelena kelena kelena kelena kelena kelena kelena kelena kelena kelena kelena kelena kelena kelena kelena ke |                     |                             |               |
| Přihlást                                                                                                    |                     |                             |               |
| Züstat přihlášen(a)                                                                                             |                     |                             |               |
| Zapomenuté heslo                                                                                                |                     |                             |               |

 !!!Důrazně upozorňujeme, že JE NUTNÉ HESLO IHNED ZMĚNIT (Přihlašovací jméno, ve tvaru \*\*\*\*\*.\*\*\*\* bez háčků a čárek, je stálé).
Postup: v nabídce NÁSTROJE zvolit položku ZMĚNA HESLA
PO UKONČENÍ SE NEZAPOMEŇTE ODHLÁSIT!

| Změna hesla                                                                             | Původní heslo:                                    | ******                                             |  |
|-----------------------------------------------------------------------------------------|---------------------------------------------------|----------------------------------------------------|--|
| Zde můžete nastavit své heslo, které<br>použijete pro přihlášení do webové<br>aplikace. | Nové heslo:                                       | "vámi zvolené"                                     |  |
| přihlašovací jméno: adam                                                                |                                                   |                                                    |  |
| zadejte staré heslo:                                                                    | Potvrzení nového hes                              | la: "vámi zvolené"                                 |  |
| zadejte nové heslo:                                                                     |                                                   |                                                    |  |
| zadejte nové heslo znovu:                                                               | pozn.: heslo musí splňovat následující parametry: |                                                    |  |
| Změnit heslo                                                                            | min. délka 8 znaků a ale                          | min. délka 8 znaků a alespoň 1 písmeno a 1 číslici |  |
| Zpët na úvod                                                                            |                                                   |                                                    |  |
|                                                                                         |                                                   |                                                    |  |

Pokud se Vám první přihlášení nedaří, kontaktujte školu prostřednictvím třídních učitelů.

## Žáci, kteří nejsou zařazeni do systému elektronických ŽK :

- Obdrží papírovou žákovskou knížku pouze na omlouvání absencí a jiná sdělení, která si žák zapisuje po informování třídním učitelem
- Přehled klasifikace bude tisknut vždy v pondělí za uplynulý týden a žák si jej bude vyzvedávat v kanceláři zástupců ředitele každé pondělí o přestávce po 3. vyučovací hodině.

#### V systému e- žákovská knížka budeme využívat následující záložky:

# <u>Klasifikace</u>

*Průběžná klasifikace* (přehled prospěchu Vašeho dítěte)

*Pololetní klasifikace* (přehled klasifikace v jednotlivých pololetí ročníků tak, jak je uvedeno na vysvědčení)

*Výchovná opatření* (aktuální výchovná opatření i souhrnný přehled za celý průběh školní docházky)

## <u>Výuka</u>

**Rozvrh** (tabulka rozvrhu) **Přehled předmětů** (přehled o vyučujících a předmětech v daném pololetí)

## **Komens**

(systém pro oficiální komunikaci mezi školou a rodiči, nahrazuje "Jiná sdělení" a "Omluvný list" z papírové žákovské knížky)

*Poslat zprávu* (z nabídky lze vybrat druh zprávy a popř. požadovat potvrz. jejího přečtení)

- Obecná zpráva slouží k odesílání informací třídnímu učiteli
- Omluvení absence omluvenka zameškaných hodin

pozn.:

Nepřítomnost žáka ve škole je třeba omlouvat vždy písemně prostřednictvím elektronické žákovské knížky. Nejpozději do tří dnů po skončení absence zapíše zákonný zástupce do elektronické žákovské omluvenku třídnímu učiteli s uvedením doby trvání a důvodu absence.

#### Přijaté zprávy

Slouží k zobrazení přehledu přijatých zpráv od všech učitelů, ředitelství - i zde může odesílatel požadovat potvrzení přečtení zprávy kliknutím na ikonu zobrazit zprávu a potvrdit, což nahrazuje Váš podpis v papírové žákovské.

Odeslané zprávy (přehled Vašich odeslaných zpráv)

Nástěnka (zprávy pro celou třídu)

# <u>Nástroje</u>

**Přehled přihlášení** – zde je možné zjistit odkud a kdy bylo nahlíženo do systému

**Změna hesla** – pro prvotní změnu hesla popř. změnu hesla při podezření na prolomení hesla

nastavení – přizpůsobení aplikace

O aplikaci – cookies (je na zvážení, můžete souhlasit a povolit)

<u>Původní aplikace</u> – starší verze elektronické ŽK – možno použít, návrat položkou NEXT

Děkujeme a věříme, že elektronická žákovská knížka přispěje k ještě lepší vzájemné komunikaci mezi školou a rodinou.